## วิธีการติดตั้งโปรแกรม Check Safety SMB Setup

- เมื่อทำการดาวน์โหลดโปรแกรมมาแล้วจะได้ไฟล์ที่ถูกบีบอัด ให้ทำการแตกไฟล์ด้วยโปรแกรม winrar ในการแตก ไฟล์จะต้องใช้ password : rtaf เมื่อแตกไฟล์ได้แล้ว จะพบว่าได้ไฟล์ทั้งหมด 2 ไฟล์ คือ
  - Check-Safety-SMB-Setup.msi
  - โฟลเดอร์ติดตั้ง dotNetFx40\_Client\_x86\_x64.exe

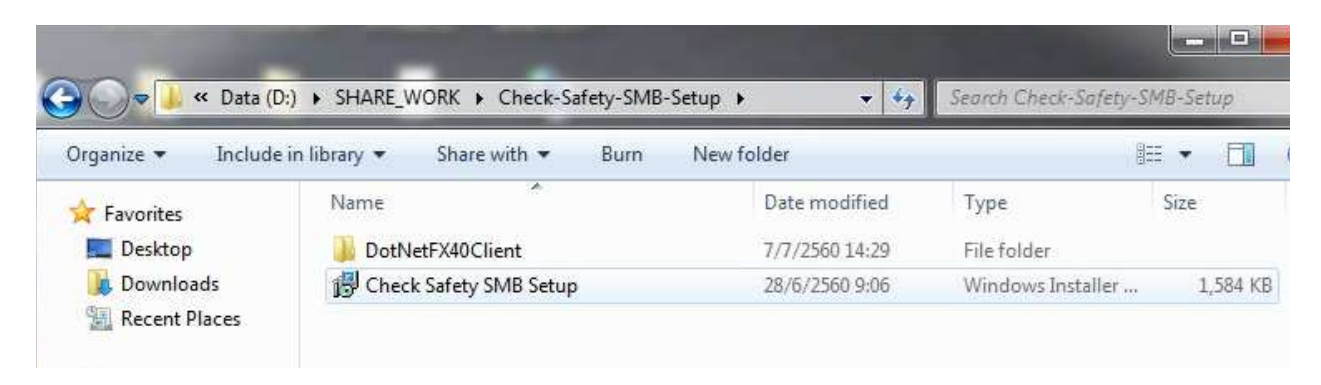

2. ให้ทำการ <u>ดับเบิ้ลคลิก</u> ที่ไฟล์ Check-Safety-SMB-Setup.msi เพื่อทำการติดตั้งโปรแกรม

| S → V × Data (D    | );) ▶ SHARE WORK ▶ Check-Safety-SMB-         | Setup 🕨 🔹 🙀    | Search Check-Safety-S | MB-Setup |
|--------------------|----------------------------------------------|----------------|-----------------------|----------|
| Organize 🔻 Include | in library <b>*</b> Share with <b>*</b> Burn | New folder     | 8                     | · ·      |
| 🔆 Favorites        | Name                                         | Date modified  | Туре                  | Size     |
| E Desktop          | DotNetFX40Client                             | 7/7/2560 14:29 | File folder           |          |
| Downloads          | 🔀 Check Safety SMB Setup                     | 28/6/2560 9:06 | Windows Installer     | 1,584 K  |

3. เริ่มการติดตั้ง โปรแกรมจะแสดงหน้าต่างแสดงการต้อนรับให้เริ่มทำการติดตั้ง

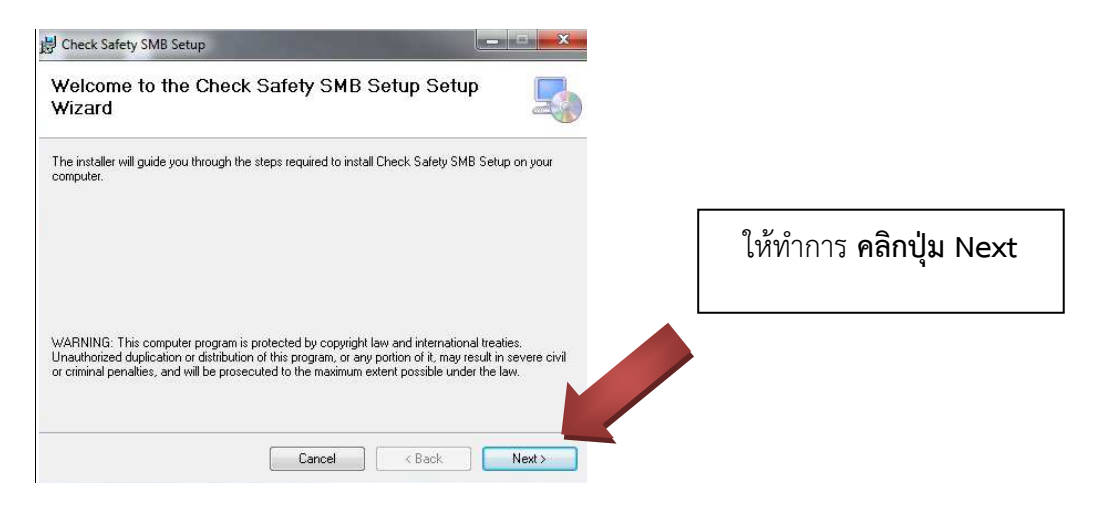

4.หน้าต่างให้ทำการเลือกพื้นที่ลงโปรแกรม ให้เลือกตามค่าเริ่มต้น (ค่า default) ดังภาพ

| Check Safety SMB Setup                                                          |                                |                                |
|---------------------------------------------------------------------------------|--------------------------------|--------------------------------|
| Select Installation Folder                                                      |                                |                                |
| The installer will install Check Safety SMB Setup to the following folder       | i.                             |                                |
| To install in this folder, click "Next". To install to a different folder, ente | er it below or click "Browse". |                                |
| <u>F</u> older:                                                                 |                                | 9 ¥ 9 <b>A</b> II              |
| C:\Program Files\Microsoft\Check Safety SMB Setup\                              | Browse                         | เห็ท้าการ <b>คลักปุ่ม Next</b> |
|                                                                                 | Disk Cost                      |                                |
|                                                                                 |                                |                                |
| Install Check Safety SMB Setup for yourself, or for anyone who use              | s this computer:               |                                |
| Install Check Safety SMB Setup for yourself, or for anyone who use              | s this computer:               |                                |

5.หลังจากนั้นโปรแกรมจะเริ่มทำการติดตั้ง และจะแสดงสถานะติดตั้งจนเสร็จสิ้น ดังรูปภาพ

| B Check Safety SMB Se                 | tup                 |             |
|---------------------------------------|---------------------|-------------|
| Installing Chec                       | k Safety SMB Setup  |             |
| Check Safety SMB Setup<br>Please wait | is being installed. |             |
|                                       |                     |             |
|                                       |                     |             |
|                                       | Cancel              | Back Next > |

\*\* <u>หมายเหตุ</u> คอมพิวเตอร์บางเครื่อง ในระหว่างทำการติดตั้ง หากมีหน้าต่างขึ้นแสดงข้อความแจ้งเตือนให้ทำการ ติดตั้ง .NET Framework version 4.0 ดังรูปภาพ

| This setup  | requires the .NET Framev | vork version 4.0.<br>Framework can b | Please install the .NE | T Frameworl |
|-------------|--------------------------|--------------------------------------|------------------------|-------------|
| inu like to | do this now?             | FIGHEWOR Carl                        | be obtained from the v | veb. woulu  |
|             |                          |                                      |                        |             |
|             |                          |                                      |                        |             |
|             |                          |                                      |                        |             |

ให้ทำการออกจากการติดตั้ง แล้วข้ามไปทำการติดตั้ง .Net Framework ในโฟลเดอร์ที่มีมาให้ (ตามขั้นตอน การติดตั้ง dotNetFramework ใน ผนวก ก. การติดตั้ง .NET Framework version 4.0 ) แล้วจึงกลับมาทำการติดตั้ง โปรแกรมอีกครั้ง

6. เมื่อโปรแกรมติดตั้งจนเสร็จสิ้นสมบูรณ์แล้ว จะขึ้นแสดงหน้าจอ ดังรูปภาพ

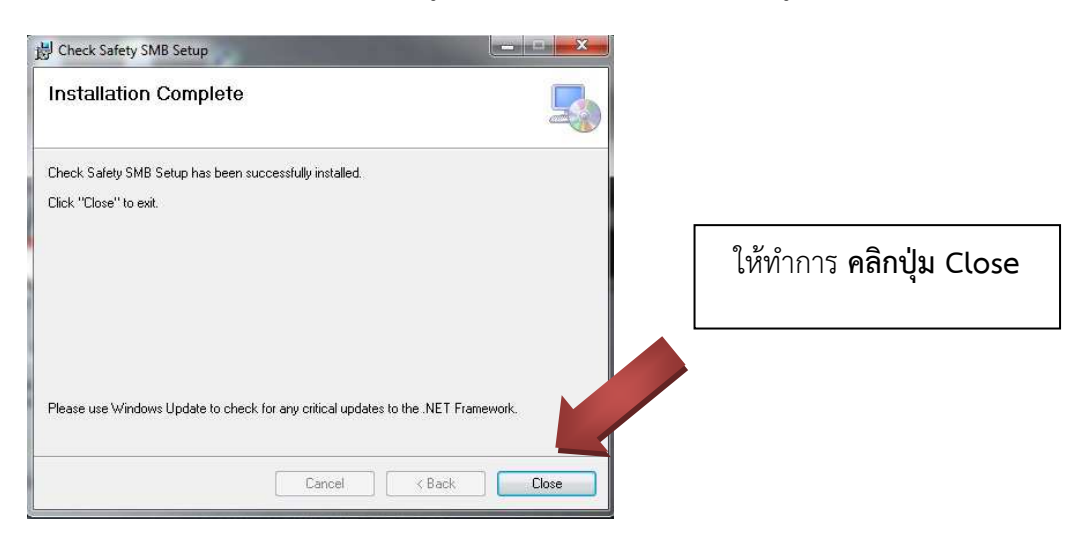

จากนั้นจะมี icon โปรแกรมปรากฏที่หน้าจอเดสก์ทอป (desktop) คอมพิวเตอร์ของท่าน ดังรูปภาพ

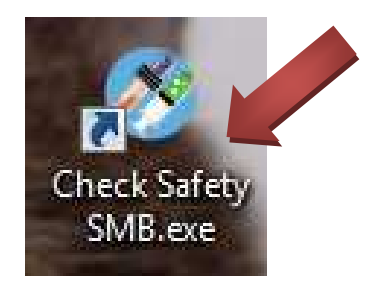

ให้ทำการ **ดับเบิ้ลคลิก** ที่ไอคอนโปรแกรม เพื่อ run ในขั้นตอนต่อไป

7. เมื่อทำการดับเบิ้ลคลิกโปรแกรม Check Safety SMB.exe จะแสดงหน้าจอให้ทำการ ตรวจสอบความปลอดภัย ดังรูปภาพ

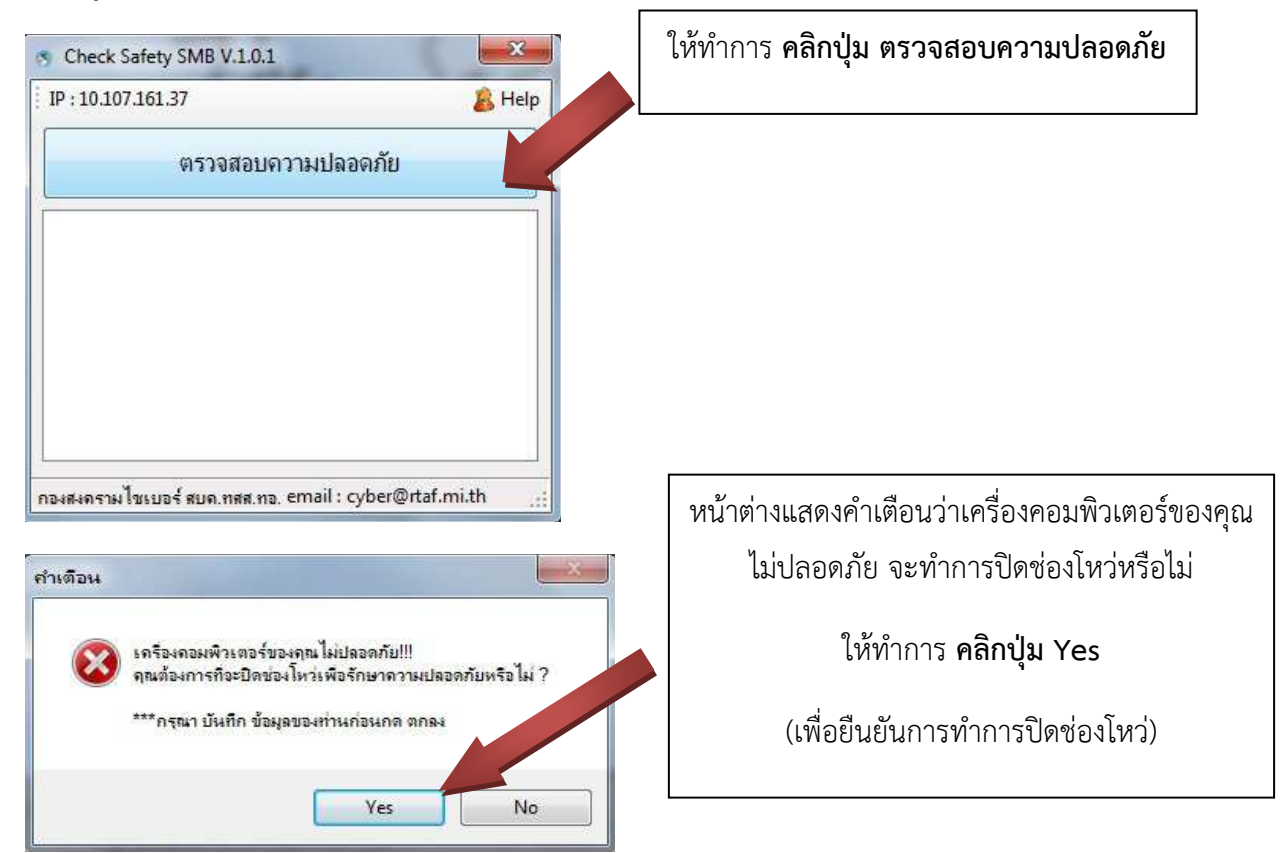

โปรแกรมจะทำงาน โดยจะแสดงหน้าจอ ตามรูปภาพ ให้พิมพ์ตอบด้วย Y ในตำแหน่งที่เคอร์เซอร์กระพริบ

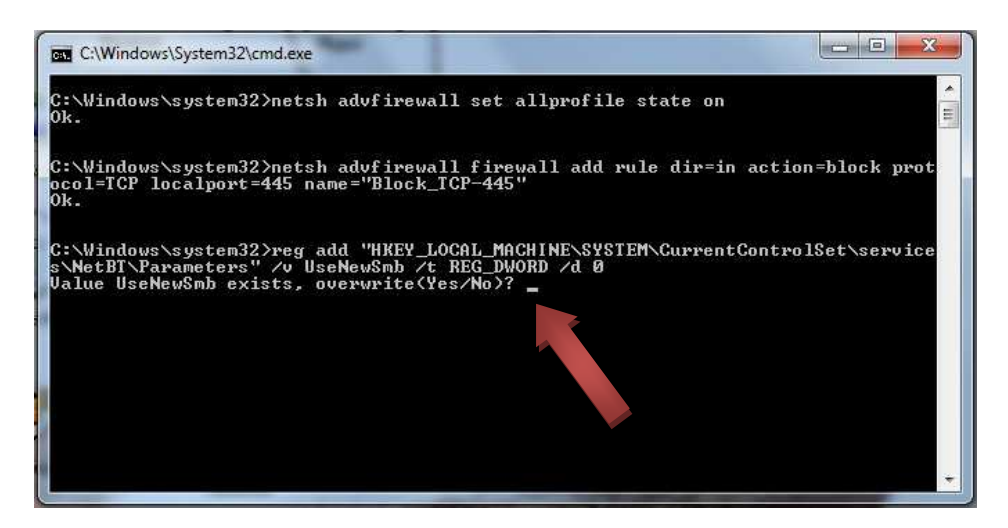

เมื่อพิมพ์ตอบ Y แล้วให้กดปุ่ม Enter

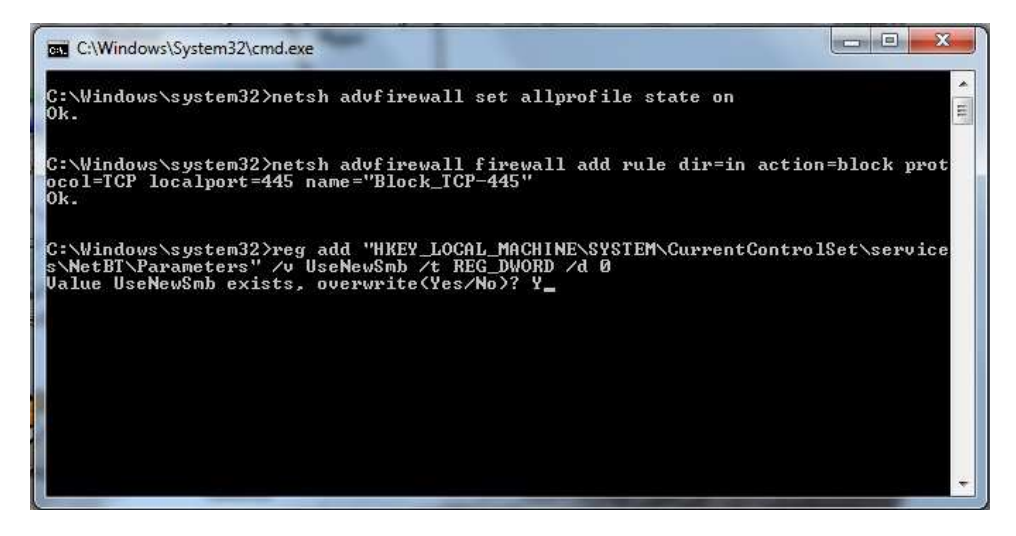

เมื่อโปรแกรมทำงานเสร็จสิ้น เครื่องคอมๆ จะทำการ Restart โดยอัตโนมัติ (หากไม่ restart ให้เราทำการไปสั่ง restart ด้วยตัวเอง 1 ครั้ง)

( ช่วงท้ายมี ผนวก ก. การติดตั้ง .NET Framework version 4.0 )

## ผนวก ก.

## การติดตั้ง .NET Framework version 4.0

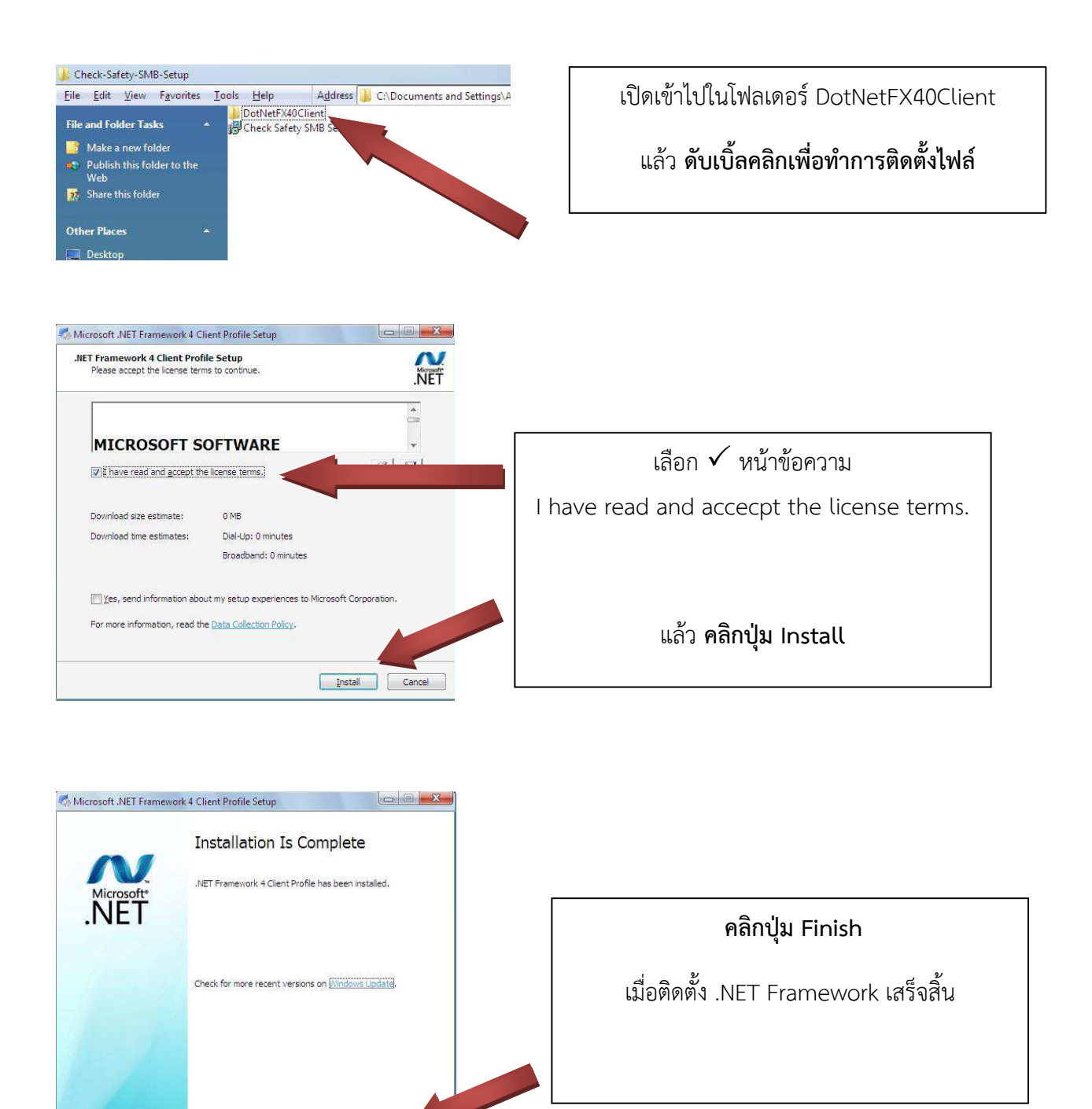

เมื่อทำการติดตั้ง .NET Framework 4.0 Client เรียบร้อยแล้ว สามารถไปทำการติดตั้งโปรแกรม Check Safety SMB.msi เพื่อทำการปิดช่องโหวในการป้องกันมัลแวร์ได้

Einish

( คู่มือนี้จัดทำโดย : กกม.บก.ชอ. )